# Mid Android M001, M002

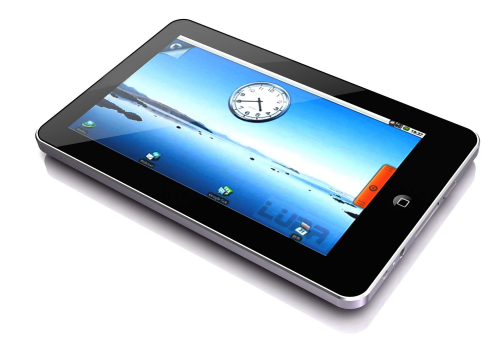

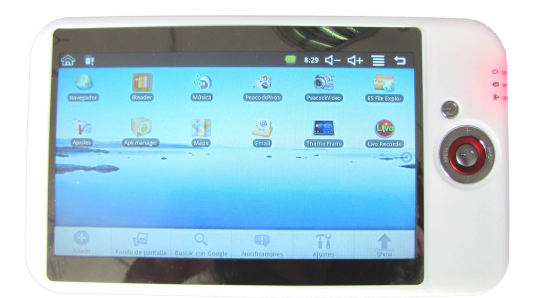

# Uživatelská příručka

| Uživatelská příručka1                                                                                                    |
|----------------------------------------------------------------------------------------------------|
| 1. Obrázek zařízení4                                                                                                    |
| 2. Základní informace                                                                                                    |
| 2.1 Nabíjení baterie5                                                                                                    |
| 2.2 Použití SD karty5                                                                                                    |
| 2.3 Vypnutí a zapnutí5                                                                                                    |
| 2.4 Připojení k internetu6                                                                                                    |
| 3.1 Klávesnice                                                                                                    |
| 3.2 Dotyková obrazovka6                                                                                                    |
| 4. Desktop7                                                                                                    |
| 4.1 Status lišta7                                                                                                    |
| 4.2 Shortcuts7                                                                                                    |
| 4.3 Desktop interface7                                                                                                    |
| 4.4 Přidání odkazu na hlavní stránku7                                                                                                    |
|                                                                                                    |
| 5. Prohlížení webu                                                                                                    |
| 5. Prohlížení webu    8      6. Správa aplikací    8                                                                                                    |
| <ul> <li>5. Prohlížení webu</li></ul>                                                                                                    |
| <ul> <li>5. Prohlížení webu</li></ul>                                                                                                    |
| <ul> <li>5. Prohlížení webu</li></ul>                                                                                                    |
| <ul> <li>5. Prohlížení webu</li></ul>                                                                                                    |
| 5. Prohlížení webu       8         6. Správa aplikací       8         6.1 Instalace a odstranění aplikací       8         6.2 Stáhnutí aplikací       10         7. Základní aplikace       10         7.1 Chat       10         7.2 E-mail       10                                                                                                    |
| 5. Prohlížení webu       8         6. Správa aplikací       8         6.1 Instalace a odstranění aplikací       8         6.2 Stáhnutí aplikací       10         7. Základní aplikace       10         7.1 Chat       10         7.2 E-mail       10         7.3 Kalendář       10                                                                                                    |
| 5. Prohlížení webu       8         6. Správa aplikací       8         6.1 Instalace a odstranění aplikací       8         6.2 Stáhnutí aplikací       10         7. Základní aplikace       10         7.1 Chat       10         7.2 E-mail       10         7.3 Kalendář       10         8. Úspora energie       11                                                                                                    |
| 5. Prohlížení webu       8         6. Správa aplikací       8         6.1 Instalace a odstranění aplikací       8         6.2 Stáhnutí aplikací       10         7. Základní aplikace       10         7.1 Chat       10         7.2 E-mail       10         7.3 Kalendář       10         8. Úspora energie       11         9. Nastavení       12                                                                                                    |
| 5. Prohlížení webu       8         6. Správa aplikací       8         6.1 Instalace a odstranění aplikací       8         6.2 Stáhnutí aplikací       10         7. Základní aplikace       10         7.1 Chat       10         7.2 E-mail       10         7.3 Kalendář       10         8. Úspora energie       11         9. Nastavení       12         9.1 Nastavení Wi-Fi       12                                                                   |
| 5. Prohlížení webu       8         6. Správa aplikací       8         6.1 Instalace a odstranění aplikací       8         6.2 Stáhnutí aplikací       10         7. Základní aplikace       10         7.1 Chat       10         7.2 E-mail       10         7.3 Kalendář       10         8. Úspora energie       11         9. Nastavení       12         9.1 Nastavení Wi-Fi       12         9.2 Zvuk a displej       12                               |
| 5. Prohlížení webu       8         6. Správa aplikací       8         6.1 Instalace a odstranění aplikací       8         6.2 Stáhnutí aplikací       10         7. Základní aplikace       10         7.1 Chat       10         7.2 E-mail       10         7.3 Kalendář       10         8. Úspora energie       11         9. Nastavení       12         9.1 Nastavení Wi-Fi       12         9.2 Zvuk a displej       12         9.3 Aplikace       13 |

| 9.5 Datum a čas                   | 14 |
|-----------------------------------|----|
| 9.6 Nastavení textu               | 15 |
| 9.7 Informace o zařízení          | 15 |
| 10. Uzamknutí zařízení            | 16 |
| 11. Řešení problémů               | 16 |
| 11.1 Vynucené vypnutí             | 16 |
| 11.2 Reset                        | 16 |
| 11.3 Obnovení výchozího nastavení | 16 |
| 12. Servis a podpora              | 17 |
|                                   |    |

1. Obrázek zařízení

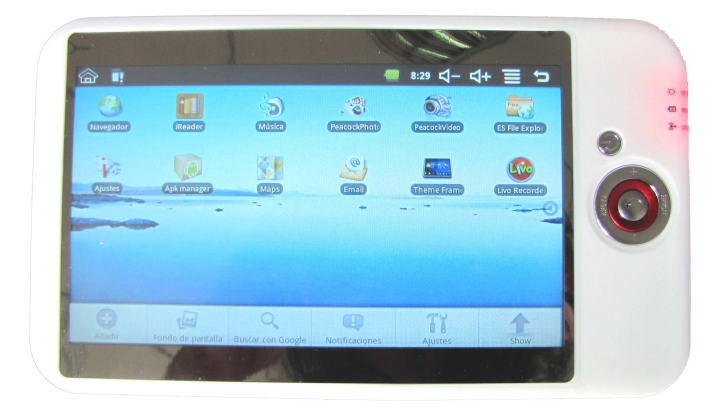

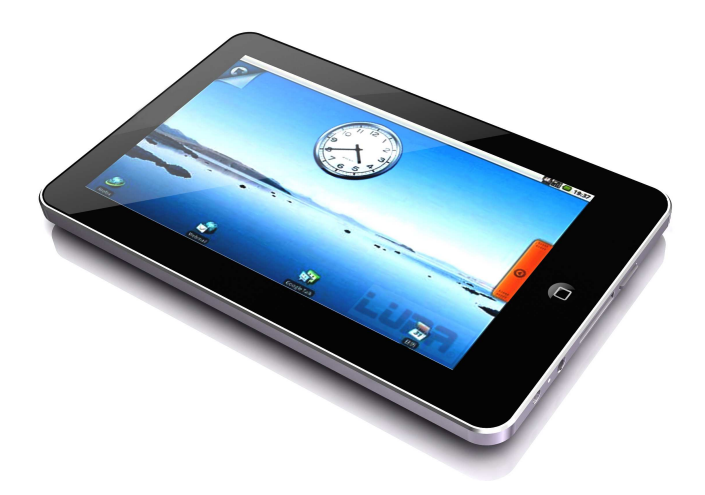

# 2. Základní informace

# 2.1 Nabíjení baterie

MID používá interní akumulátor. Baterii dobijte při nízkém stavu energie.

#### Nabíjení baterie

1. Připojte napájecí adaptér, LED dioda indikující nabíjení se rozsvítí. Po plném nabití baterie LED dioda přestane svítit.

2. Při nabíjení baterie můžete používat vaše MID.

#### Poznámka:

Nabíjecí doba bude delší, pokud při nabíjení budete zařízení používat.

# 2.2 Použití SD karty

#### Vložení SD karty

Vložte SD kartu do slotu pro karty. Kartu zasuňte, dokud neuslyšíte kliknutí. V levém horním rohu obrazovky se zobrazí *SD cards are ready*.

#### Prohlížení souborů na kartě

Spusťte File Manager a zvolte SD card, pro prohlížení souborů uložených na kartě.

#### Vyjmutí SD karty

Zavřete všechny aplikace a dokumenty, které jsou z karty spuštěny. Prstem zmáčkněte kartu, karta se vysune. Na levém horním rohu se objeví *has been removed SD card*.

#### Poznámka:

- 1. Kartu vkládejte správným směrem, jinak bude karta zničena.
- 2. Pokud je karta zamknuta, nemůže být zformátována a nemůžete na ni zapsat data.

3. Nezandávejte a nevysunujte kartu opakovaně za krátkou dobu. Karta se tak může zničit.

4. Doporučujeme používat SD karty známých značek.

# 2.3 Vypnutí a zapnutí

- 1. Zapnutí: Podržte tlačítko power.
- 2. Vypnutí: Na dvě sekundy podržte tlačítko power a v zobrazeném dialogovém okně

zvolte Yes. Další možnost vypnutí je z nabídky Start. Zařízení také můžete vypnout podržením *power* tlačítka po dobu osmi sekund.

# 2.4 Připojení k internetu

#### Připojení k internetu pomocí Wi-fi:

- 1. Zvolte možnost Settings.
- 2. Vyberte Wireless Control.
- 3. Zvolte okno Wi-Fi pro otevření nastavení Wi-fi

4. V seznamu se zobrazí wi-fi sítě, kterou jsou ve vašem okolí. Kliknutím vyberte, ke které síti chcete připojit.

- 5. Pokud síť, ke které se připojujete není šifrovaná, klikněte na Connect.
- 6. Pokud je síť šifrovaná, zadejte heslo, a poté klikněte na Connect.

7. Po úspěšném připojení se v status liště zobrazí ikonka oznamující připojení k síti.

# 3. Klávesnice a obrazovka

### 3.1 Klávesnice

Pokud musíte zadat text, na obrazovce se automaticky zobrazí klávesnice.

**Poznámka:** Zařízení podporuje připojení externí USB klávesnice. Na připojené USB klávesnici nemusí všechny klávesy fungovat.

# 3.2 Dotyková obrazovka

Dotyková obrazovka rozpoznává dotyky prstu.

**Poznámka:** Na obrazovku nepokládejte objekty, může dojít k poškrábání nebo poškození obrazovky.

Kliknutí: Kliknutím můžete zvolit ikony nebo jiná tlačítka.

**Dlouhé zmáčknutí:** Kliknutím a podržením prstu na obrazovce můžete přesunout ikony.

# 4. Desktop

# 4.1 Status lišta

Na horní straně obrazovky je status lišta, zobrazující stav SD karty, sítě, baterie, a dalších věcí.

Menu

Snížení hlasitosti

•

• •

Zelené

Návrat zpět

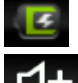

Stav baterie **2:13** Čas Zvýšení hlasitosti

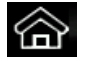

Desktop

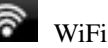

# 4.2 Shortcuts

Pravým tlačítkem klikněte na desktop a zvolte *menu*. Na spodní straně obrazovky se zobrazí menu s možnostmi změnit obrázek pozadí, vyhledávání, upozornění, nastavení a další.

# 4.3 Desktop interface

Na desktopu jsou zobrazeny tři kolečka určující tři interface. kolečko je právě zobrazený interface.

# 4.4 Přidání odkazu na hlavní stránku

Pro přidání ikony na desktop klikněte na  $Menu \rightarrow Add \rightarrow Shortcut$ . Vyberte, který shortcut chcete přidat na hlavní stránku.

| 畲          | Demo Purpose Only  |   | ETH. | 2 7:04 | am ぱ− | ⊴+ | Ξ | ŋ |
|------------|--------------------|---|------|--------|-------|----|---|---|
|            |                    |   |      |        |       |    |   |   |
| <b>O</b> / | Add to Home screen |   |      |        |       |    |   |   |
|            | Shortcuts          |   |      |        |       |    |   |   |
| <b>?</b>   | Widgets            |   |      |        |       |    |   |   |
| *          | Folders            |   |      |        |       |    |   |   |
| -          | Wallpapers         |   |      |        |       |    |   |   |
|            |                    | 0 |      | 2      |       |    |   |   |

# 5. Prohlížení webu

Pro prohlížení webu otevřte internetový prohlížeč kliknutím na ikonu Browser

| www.google.com | 1: Google            |       |                        | <br>N |
|----------------|----------------------|-------|------------------------|-------|
| web mages too  | n <u>News</u> more • | Coorl | <b>O</b> <sup>11</sup> | S     |
|                |                      | Googi | e                      |       |
|                |                      |       |                        | ٩     |
|                |                      |       |                        | w     |
|                |                      |       |                        | - ï   |
|                |                      |       |                        |       |
|                |                      |       |                        |       |

# 6. Správa aplikací

# 6.1 Instalace a odstranění aplikací

#### Instalace

Pro nainstalování aplikace otevřte APK installer:

| 合        | Demo Pu                        | pose-Only |       | ETH<br>1+ | 6:37 am | ⊴- | ⊲+ | J |
|----------|--------------------------------|-----------|-------|-----------|---------|----|----|---|
|          |                                |           | Apk m | anager    |         |    |    |   |
| Ir       | istall                         | Uninstall |       |           |         |    |    |   |
| <b>1</b> | <b>Java J2ME</b> រំ<br>1.6.0.6 | 运行器       |       |           |         |    |    |   |
| Finger   | FingerPain<br>1.0              | E.        |       |           |         |    |    |   |
|          | douban.fm<br>1.1               |           |       |           |         |    |    |   |
|          | Color Flash<br>2.3.1           | light     |       |           |         |    |    |   |
| 芒果tv     | 芒果 <b>TV</b><br>1.1            |           |       |           |         |    |    |   |

Zvolte adresář, kam chcete aplikaci nainstalovat. Zvolte aplikaci a klikněte na Install.

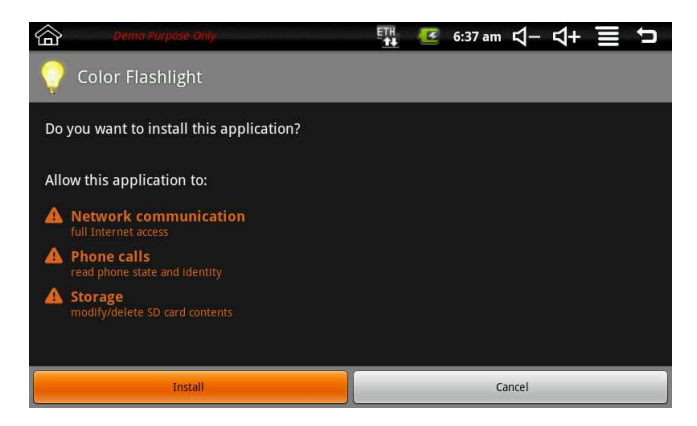

Po dokončení instalace můžete software spustit.

#### Odstranění aplikace

Pro odstranění aplikace spusťte Apk Manager.

| 合  | Demo Purpose                   | only              | ETH.        | 6:36 am | ⊴- | ⊲+ | J |
|----|--------------------------------|-------------------|-------------|---------|----|----|---|
|    |                                |                   | Apk manager |         |    |    |   |
| In | stall                          | Uninstall         |             |         |    |    |   |
| 00 | douban.fm<br>com.douban.radio  |                   |             |         |    |    |   |
| Ü  | fring<br>com.fring             |                   |             |         |    |    |   |
| Ø  | Apk manager<br>com.magmamobile | app.apkinstaller. |             |         |    |    |   |
|    |                                |                   |             |         |    |    |   |
|    |                                |                   |             |         |    |    |   |
|    |                                |                   |             |         |    |    |   |

Klikněte na Uninstall a zvolte aplikaci, kterou chcete odstranit.

# 6.2 Stáhnutí aplikací

Dostupné aplikace můžete stáhnout z http://www.android123.com, http://www.androidin.net, http://www.hiapk.com a dalších webů. Stáhněte aplikaci, kterou chcete nainstalovat a uložte ji na SD kartu.

# 7. Základní aplikace

# 7.1 Chat

Můžete nainstalovat chatovací aplikace typu Fring, OO, MSN, a další.

# 7.2 E-mail

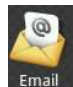

Kliknutím na ikonku **Email** spustíte emailovou aplikaci. Můžete nastavit emailový účet, a poté odesílat a přijímat emaily. **Poznámka:** Kliknutím na *Menu* zobrazíte shortcut menu.

# 7.3 Kalendář

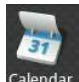

Klikněte na ikonku <sup>Calendar</sup> pro spuštění kalendáře.

| 合   | Demo Purpose On | ly . | ET           | l 🔮 6:32 | am \$ − \$ - | - = 5 |
|-----|-----------------|------|--------------|----------|--------------|-------|
| _   | _               | _    | January 2000 | _        | _            | _     |
| Sun | Mon             | Tue  | Wed          | Thu      | Fri          | Sat   |
| 26  | 27              | 28   | 29           | 30       | 31           | , [   |
| 2   | 3               | 4    | 5            | 6        | 7            | 8     |
| 9   | 10              | 11   | 12           | 13       | 14           | 15    |
| 16  | 17              | 18   | 19           | 20       | 21           | 22    |
| 23  | 24              | 25   | 26           | 27       | 28           | 29    |
| 30  | 31              | 1    | 2            | 3        | 4            | 5     |

Kliknutím na *day* zobrazíte kalendář pro jednotlivý den, kliknutím na *weeks* se zobrazí kalendář s týdny, kliknutím na *months* se zobrazí měsíce. Kliknutím na *new activites* můžete přidat událost. Kliknutím na *today* se zobrazí dnešní den.

# 8. Úspora energie

| Přesun na hlavní s | stránku | 畲  |
|--------------------|---------|----|
| Úprava hlasitosti  | ⊴-      | ⊴+ |

Úspora energie:

Pro ušetření energie můžete omezit používání určitých aplikací:

1. Nahrávání a sledování videí, poslouchání hudby.

2. Snížení jasu displeje: Zmáčkněte *Menu*  $\rightarrow$  *Settings*  $\rightarrow$  *Sound and Display (Display Settings)*  $\rightarrow$  *brightness* a snižte jas displeje.

3. Prohlížení webu: Zmáčkněte  $Menu \rightarrow Settings \rightarrow Control \rightarrow Wi-Fi$  wireless settings  $\rightarrow Network$  notice

4. Použití Wi-Fi: Zmáčkněte  $Menu \rightarrow Settings \rightarrow wireless \ control \rightarrow Wi-Fi$  a vypněte Wi-fi.

# 9. Nastavení

# 9.1 Nastavení Wi-Fi

Pro nastavení Wi-fi zvolte  $Menu \rightarrow Settings \rightarrow wireless \ control \rightarrow Wi-Fi$ . Pro nastavení a správu Wi-fi AP zvolte  $Menu \rightarrow Settings \rightarrow Control \rightarrow Wi-Fi \ wireless \ settings$ .

# 9.2 Zvuk a displej

Nastavení vyzvánění, upozornění a jasu displeje.

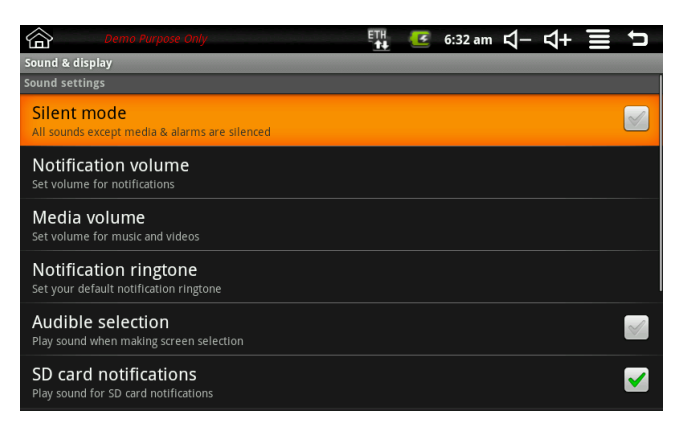

#### Vypnutí zvuku

Pro vypnutí veškerých zvuků, zvolte  $Menu \rightarrow Settings \rightarrow Sound$  and display (sound settings)  $\rightarrow$  silent mode.

#### Hlasitost upozornění

Pro nastavení hlasitosti upozornění, zvolte  $Menu \rightarrow Settings \rightarrow Sound$  and display (sound settings)  $\rightarrow$  notification volume.

#### Hlasitost multimedií

Pro nastavení hlasitosti přehrávání hudby a videa, zvolte  $Menu \rightarrow Settings \rightarrow Sound$ and display (sound settings)  $\rightarrow$  media volume.

#### Melodie upozornění

Pro změnu melodie upozornění, zvolte  $Menu \rightarrow Settings \rightarrow Sound$  and display (sound settings)  $\rightarrow$  notification tone.

#### Zvuk výběru

Pro přehrání zvuku při provedení výběru v menu, zvolte Menu -> Settings -> Sound

and display (sound settings)  $\rightarrow$  audible selection.

#### Zvuk notifikace SD karet

Pro přehrání zvuku pro upozornění na SD kartu, zvolte  $Menu \rightarrow Settings \rightarrow Sound$ and display (sound settings)  $\rightarrow$  SD card notification.

#### Animace

Pro animaci otevíraní a zavírání oken, zvolte  $Menu \rightarrow Settings \rightarrow Sound$  and Display (Display Settings)  $\rightarrow$  animation.

#### Jas

Pro úpravy jasu displeje, zvolte *Menu*  $\rightarrow$  *Settings*  $\rightarrow$  *sound and display settings* (*display settings*)  $\rightarrow$  *brightness*.

#### Vypnutí displeje

Pro změnu času, po kterém se displej vypne, zvolte  $Menu \rightarrow Settings \rightarrow Sound$  and  $display (display settings) \rightarrow standby screen.$ 

# 9.3 Aplikace

#### Správa aplikací

Pro správu a odstranění nainstalovaných aplikací, zvolte  $Menu \rightarrow Settings \rightarrow Application \rightarrow management application.$ 

# 9.4 SD karty a zařízení

| 合                  | Demo Purpose Only                           | ETH. | <b>[4]</b> | 6:33 am | ⊴- | ⊴+ | Ú |
|--------------------|---------------------------------------------|------|------------|---------|----|----|---|
| SD card &          | device storage                              |      |            |         |    |    |   |
| SD card            |                                             |      |            |         |    |    |   |
| Total s            | pace                                        |      |            |         |    |    |   |
| Availa<br>3.35GB   | ble space                                   |      |            |         |    |    |   |
| Unmo<br>Unmount    | unt SD card<br>the SD card for safe removal |      |            |         |    |    |   |
| Forma<br>Format (e | t SD card<br>rase) the SD card              |      |            |         |    |    |   |
| Internal de        | evice storage                               |      |            |         |    |    |   |
| Availa<br>201MB    | ble space                                   |      |            |         |    |    |   |
| Factor             | y data reset                                |      |            |         |    |    |   |

#### Kapacita SD karty

Pro zobrazení kapacity SD karty, zvolte  $Menu \rightarrow Settings \rightarrow SD$  card and device memory  $(SD \ card) \rightarrow total \ storage \ capacity.$ 

#### Volné místo na SD kartě

Pro zobrazení volného místa na SD kartě, zvolte *Menu*  $\rightarrow$  *Settings*  $\rightarrow$  *SD card and device memory* (*SD card*)  $\rightarrow$  *available space*.

#### Odebrání SD karty

Pro bezpečné odebrání SD karty, zvolte  $Menu \rightarrow Settings \rightarrow SD$  card and device memory (SD card)  $\rightarrow$  unmount SD card.

#### Formát SD karty

Pro zformátování SD karty zvolte  $Menu \rightarrow Settings \rightarrow SD$  card and device memory  $(SD \text{ card}) \rightarrow format SD \text{ card}.$ 

#### Volné místo

Pro zobrazení volného místa na disku zařízení, zvolte  $Menu \rightarrow Settings \rightarrow SD$  card and device memory  $\rightarrow$  internal storage device  $\rightarrow$  Available space.

#### Tovární nastavení

Pro obnovení továrního nastavení, zvolte  $Menu \rightarrow Settings \rightarrow SD$  card and device memory  $\rightarrow$  internal storage device  $\rightarrow$  factory data reset.

### 9.5 Datum a čas

Pro nastavení data, času a časové zóny, zvolte  $Menu \rightarrow Settings \rightarrow Date$  and Time.

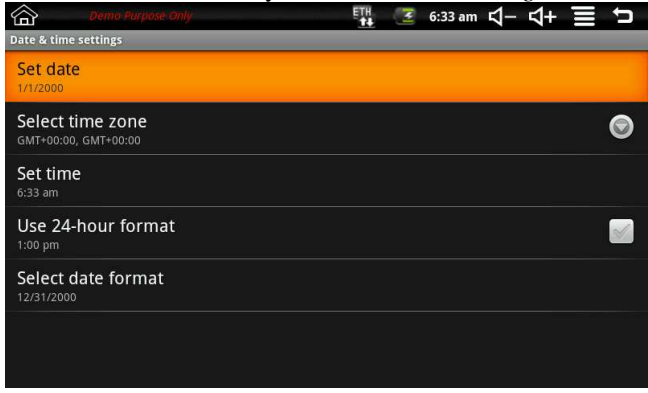

### 9.6 Nastavení textu

| Demo                                 | Purpose Only             | ETH. | 3 | 6:34 am | ⊴- | \$+ | Ú        |
|--------------------------------------|--------------------------|------|---|---------|----|-----|----------|
| Locale & text                        |                          |      |   |         |    |     | _        |
| Select locale<br>Select language and | region                   |      |   |         |    |     | 0        |
| Text settings                        |                          |      |   |         |    |     |          |
| Android keyt                         | oard                     |      |   |         |    |     | <b>~</b> |
| Android keyb<br>Android keyboard se  | oard                     |      |   |         |    |     | ۲        |
| 谷歌拼音输入                               | 法                        |      |   |         |    |     | <b>~</b> |
| 谷歌拼音输入<br>谷歌拼音输入法 sett               | 法<br><sup>ngs</sup>      |      |   |         |    |     | •        |
| Device keybo<br>Built-In keyboard se | ard<br><sup>ttings</sup> |      |   |         |    |     | ۲        |

#### Nastavení jazyku

Pro nastavení jazyku a regionu, zvolte  $Menu \rightarrow Settings \rightarrow Text$ .

#### Android klávesnice

Pro zvolení Android klávesnice a upravení nastavení, zvolte  $Menu \rightarrow Settings \rightarrow Text \rightarrow Android regional and language keyboard.$ 

#### Klávesnice

Pro změnu nastavení klávesnice, zvolte  $Menu \rightarrow Settings \rightarrow Text \rightarrow equipment$  regional and language keyboard.

#### **Pravopis**

Pro přidání a odstranění slov ze slovníku pro kontrolu pravopisu, zvolte  $Menu \rightarrow$ Settings  $\rightarrow$  Language  $\rightarrow$  user dictionary region and language.

### 9.7 Informace o zařízení

#### Stav

Pro zobrazení stavu baterie, wifi, zvolte Menu  $\rightarrow$  Settings  $\rightarrow$ about device  $\rightarrow$  status.

#### Stav baterie

Pro zobrazení stavu baterie, zvolte  $Menu \rightarrow Settings \rightarrow about device \rightarrow battery use$ .

#### Číslo modelu

Pro zobrazení modelového čísla, zvolte  $Menu \rightarrow Settings \rightarrow about device \rightarrow model number.$ 

#### **Firmware verze**

Pro zobrazení verze firmware, zvolte  $Menu \rightarrow Settings \rightarrow about device \rightarrow firmware$ 

version.

#### Kernel verze

Pro zobrazení kernel verze, zvolte  $Menu \rightarrow Settings \rightarrow about device \rightarrow kernel version.$ 

#### **Build verze**

Pro zobrazení build verze, zvolte  $Menu \rightarrow Settings \rightarrow about device \rightarrow build number$ .

# 10. Uzamknutí zařízení

#### Uzamknutí

- 1. Automatické uzamknutí při neaktivitě
- 2. Zmáčknutí tlačítka Power

#### Odemknutí

- 1. Zmáčknutí tlačítka Power
- 2. Pokud máte nastaveno heslo, musíte ho zadat.

# 11. Řešení problémů

# 11.1 Vynucené vypnutí

Podržte tlačítko Power po dobu pěti sekund a zařízení se vypne.

# 11.2 Reset

Pokud zařízení přestane reagovat, zmáčkněte tlačítko Reset.

### 11.3 Obnovení výchozího nastavení

Pro obnovení továrního nastavení zařízení a smazání veškerých informací, zvolte  $Menu \rightarrow Settings \rightarrow SD$  cards and equipment storage  $\rightarrow$  restore factory settings. Varování: Obnovení nastavení smaže veškeré informace, aplikace, nastavení systému a aplikací.

# 12. Servis a podpora

#### Servisní středisko

Conquest Entertainment/ UMAX Czech, Hloubětínská 11 198 00 Praha 9 Tel. +420 284000111

#### Technická podpora

Tel. +420 284000164 support@umax.cz www.umax.cz